## **Create Combination Field Utility**

Last Modified on 09/27/2024 2:06 pm CDT

Multiple Fields may be combined into a single Field using the Create Combination Field utility.

1. Navigate to Hub / Utilities / Admin Utilities / Hub / Create Combination Field .

| <b>e</b> C                                                                                                    | Create Cor                                                                                                    | mbinatio                                                        | n Field                                                                          |                                                                               |                                                                              |                                                                       | ×                                                                 |
|----------------------------------------------------------------------------------------------------|----------------------------------------------------------------------------------------------------|-----------------------------------------------------------------|----------------------------------------------------------------------------------|-------------------------------------------------------------------------------|------------------------------------------------------------------------------|-----------------------------------------------------------------------|-------------------------------------------------------------------|
| Sele<br>and<br>the                                                                                                    | ect the field<br>d give it an<br>source fiel<br>source fiel<br>completion                                                          | ds to merg<br>ID and ot<br>elds, and t<br>Ids. The<br>of this p | ge into a new<br>her relevant<br>the sample lo<br>field boundar<br>rocess, the s | v field. Sele<br>information<br>ocations wil<br>vy will be co<br>source field | ect the Grov<br>. The acres<br>I be ordered<br>ombined if o<br>is will be ma | ver for th<br>s will be to<br>I by the o<br>ne exists.<br>Irked as in | e new field<br>otaled from<br>rder of the<br>. At the<br>nactive. |
|                                                                                                    | <field< th=""><th>I Rec #&gt;</th><th>Grower ID</th><th>Field ID</th><th colspan="2">Field Description</th><th>Acres</th></field<> | I Rec #>                                                        | Grower ID                                                                        | Field ID                                                                      | Field Description                                                            |                                                                       | Acres                                                             |
| 1                                                                                                    | •                                                                                                    | 4                                                               | AndBa                                                                            | WireEast                                                                      | Wire East                                                                    |                                                                       | 60.570                                                            |
| 2                                                                                                    |                                                                                                    | 5                                                               | AndBa                                                                            | WireMid                                                                       | Wire Middle                                                                  |                                                                       | 100.690                                                           |
| <gr< th=""><th>rower ID&gt;<br/>escription</th><th>WirBa</th><th></th><th>]</th><th>Field ID</th><th>WireEas</th><th>st</th></gr<> | rower ID><br>escription                                                                                                    | WirBa                                                           |                                                                                  | ]                                                                             | Field ID                                                                     | WireEas                                                               | st                                                                |
| <earm id=""></earm>                                                                                                    |                                                                                                    |                                                                 |                                                                                  | ]                                                                             | Location                                                                     | 0014410                                                               |                                                                   |
| 1                                                                                                    | si anni ID2                                                                                                    |                                                                 |                                                                                  |                                                                               | Location                                                                     | UUMAIN                                                                | ~                                                                 |
|                                                                                                    | Acres                                                                                                    |                                                                 | 161.260                                                                          |                                                                               | O                                                                            | < (                                                                   | Cancel                                                            |

- Double-click on the Field Rec # column heading to select which Fields are to be combined into a new Field.
  Note: Fields may be selected from a single or multiple Growers.
- 3. In the lower section of the window, enter the information for the new Field. Double-click in the *Grower ID* area to indicate the Grower to whom the Field belongs.
- 4. Enter a Field ID and Description.
- 5. Double-click in the Farm ID to choose the Farm to which the Field belongs.
- 6. Select a Location for the Field. The Acres information defaults from the combined Acres in the grid.
- 7. Choose **OK** to save the new Field.

The source Fields are marked as inactive, and the sample locations are ordered by the order of the source Fields. The new Field merges the field boundary of all the source Fields and includes the soil test history from all the source Fields.